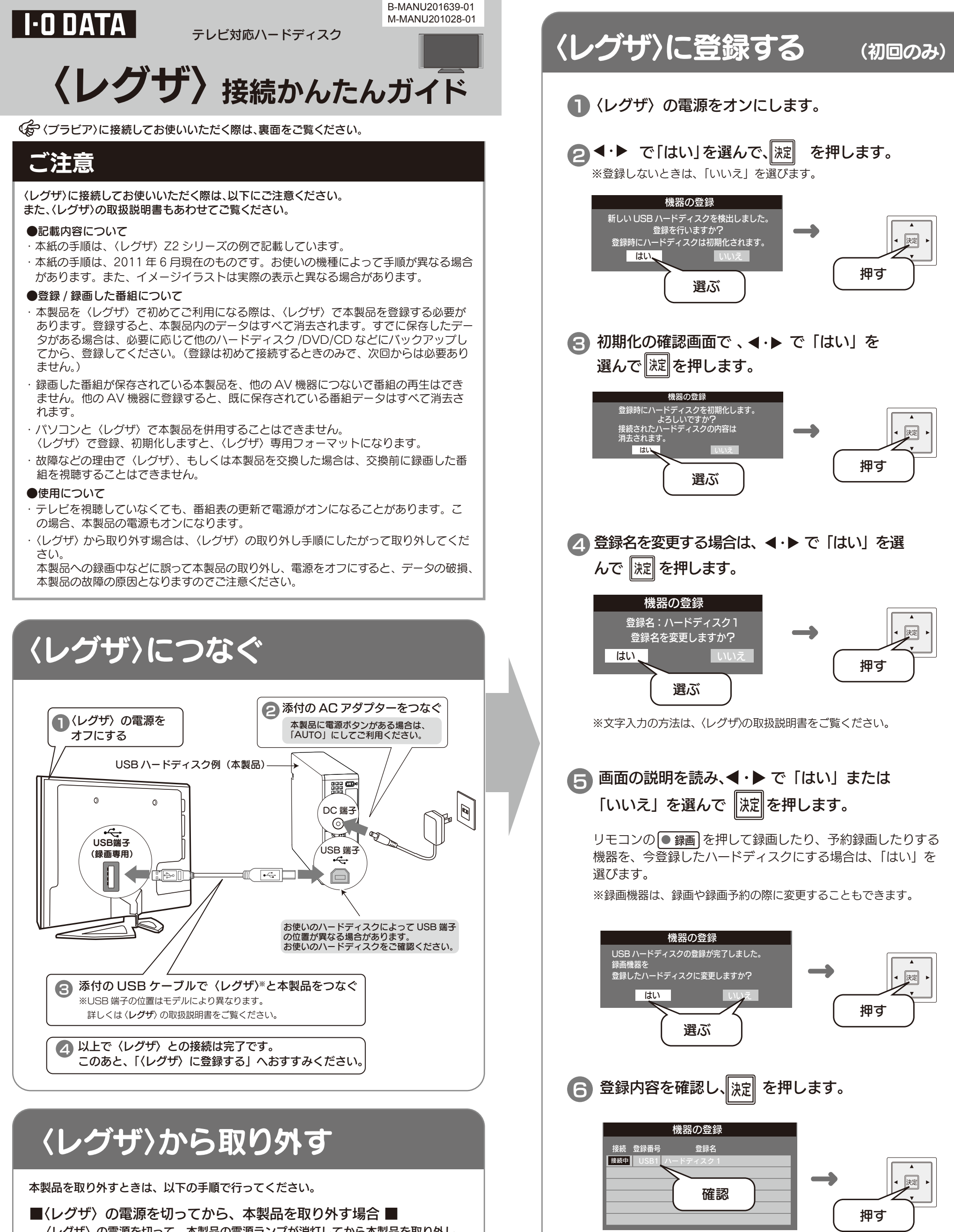

操作編

〈レグザ〉の電源を切って、本製品の電源ランプが消灯してから本製品を取り外し ます。

■〈レグザ〉の電源が入っている状態で、本製品を取り外す場合 ■

①〈レグザ〉の取扱説明書を参照して、「機器の取り外し」を行います。

2 本製品を取り外します。

#### ご注意

本製品に録画中などに誤って取り外しを行うと、データの破損、本製品の 故障の原因となりますのでご注意ください。

※手順 名 で「いいえ」を選択した場合、ハードディスクは「未登録」 となります。「未登録」のハードディスクを登録する場合は、〈レグ ザ〉の取扱説明書をご覧ください。

以上で、本製品の登録は完了しました。 録画や再生の方法については、〈レグザ〉の取扱説明書を ご覧ください。

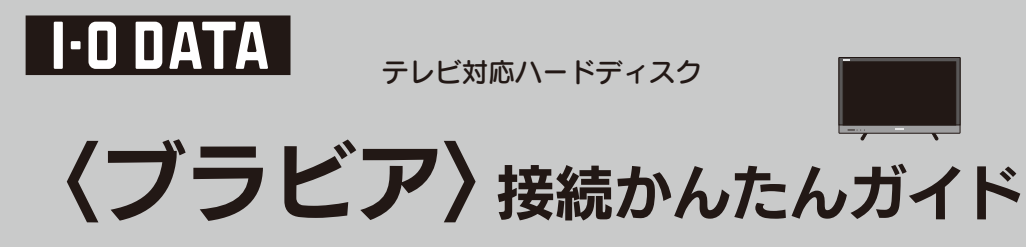

(アイレグザ)に接続してお使いいただく際は、裏面をご覧ください。

### ご注意

#### 〈ブラビア〉に接続してお使いいただく際は、以下にご注意ください。 また、〈ブラビア〉の取扱説明書もあわせてご覧ください。

#### ●記載内容について

- ・本紙の手順は、〈ブラビア〉KDL-EX420 シリーズの例で記載しています。
- ・本紙の手順は、2011年6月現在のものです。お使いの機種によって手順が異なる場合があります。また、イメージイラストは実際の表示と異なる場合があります。

#### ●登録 / 録画した番組について

- ・本製品を〈ブラビア〉で初めてご利用になる際は、〈ブラビア〉で本製品を登録する必要があります。登録すると、本製品内のデータはすべて消去されます。すでに保存したデータがある場合は、必要に応じて他のハードディスク /DVD/CD などにバックアップしてから、登録してください。(登録は初めて接続するときのみで、次回からは必要ありません。)
- ・録画した番組が保存されている本製品を、他の AV 機器につないで番組の再生はできません。他の AV 機器に登録すると、既に保存されている番組データはすべて消去されます。
- ・パソコンと〈ブラビア〉で本製品を併用することはできません。 〈ブラビア〉で登録、初期化しますと、〈ブラビア〉専用フォーマットになります。
- ・故障などの理由で〈ブラビア〉、もしくは本製品を交換した場合は、交換前に録画した 番組を視聴することはできません。

#### ●使用について

- ・テレビを視聴していなくても、番組表の更新で電源がオンになることがあります。この場合、本製品の電源もオンになります。
- ·〈ブラビア〉から取り外す場合は、〈ブラビア〉の取り外し手順にしたがって取り外して ください。

本製品への録画中などに誤って本製品の取り外し、電源をオフにすると、データの破損、 本製品の故障の原因となりますのでご注意ください。

# 〈ブラビア〉につなぐ

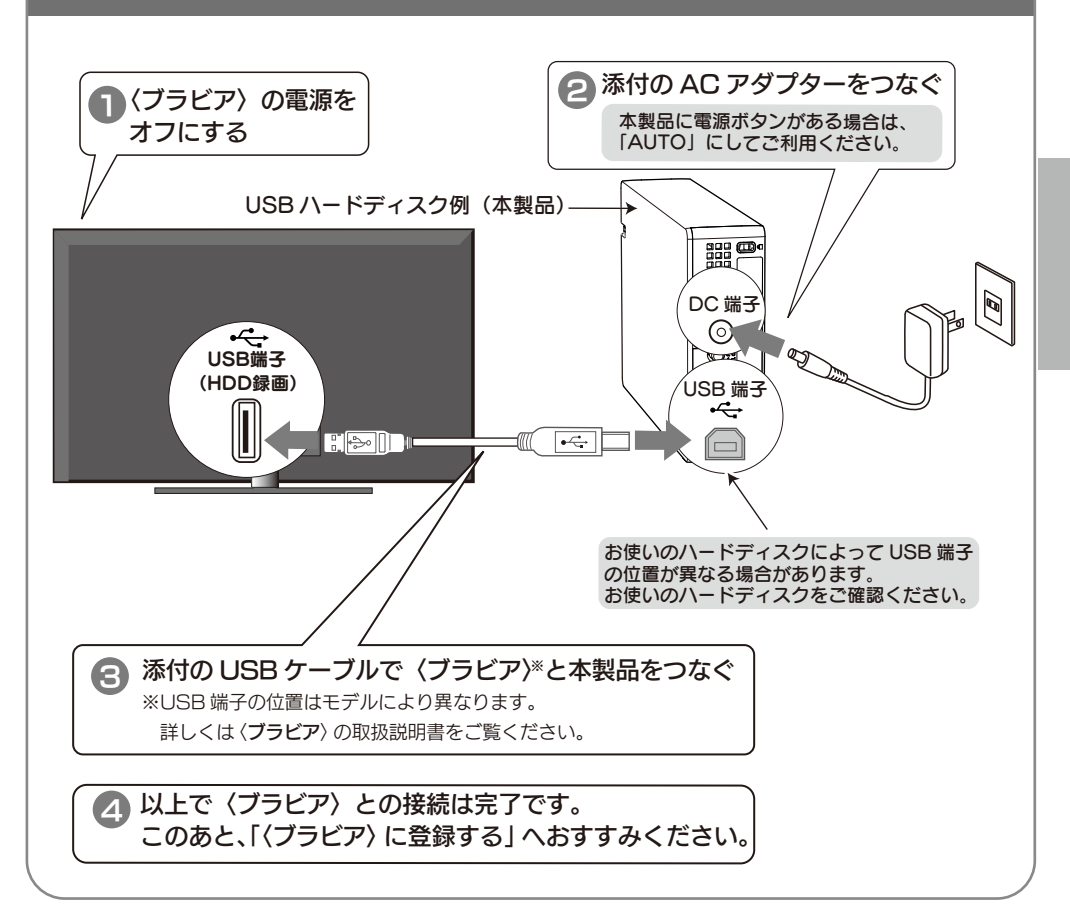

### 〈ブラビア〉に登録する (初回のみ) イブラビア〉の電源をONにします。 ▲ USB 機器を使用できません。 録画を行うには、メニューの 「録画設定」から「HDD 登録」を行ってください。 ※初めて本製品を接続すると左記画面が出ます。 画面が出ない場合も、次(手順 2)へおすす みください。 2 リモコンの ホーム ボタンを押します。 押す 3 を選び、(決定)を押します。 押す 4 「機能設定」を選び、(淀)を押します。 放送受信設定 電子取説 E 機能設定 本機を便利に使うた。 押す 選ぶ 「録画設定」を選び、(決定)を押します。 5 シーンセレクト 0 省エネ設定 録画設定 録画を行うたる )設定をします タイマ 掴す 選ぶ 「HDD登録」を選び、(決定)を押します。 6 HDD 登録 HDD を録画用として本機に登録します 選ぶ 押す 「はい」を選び、「渡を押します。 (7 登録を行うために、初期化を行います。 (初期化を行うと、録画機能は本機のみで ご利用いただけます。) この HDD の内容は全て消去されます。 よろしいですか? 対応可能な HDD の 選ぶ はい 押す 「いいえ」を選択し、(※2)を押します。 8 新しい登録 HDD ラベル名:HDD1 HDD ラベル名を変更しますか? ※登録名に表示される名称は、お使いの環境によっ て異なります。変更したい場合は、左の画面で「は いいえ い」を選択して(決定)を押し、画面の指示にしたが ってください。 選ぶ

## 〈ブラビア〉から取り外す

本製品の「電源 / アクセス」ランプが点滅していないことを確認して取り外します。

ご注意

本製品に録画中などに誤って取り外しを行うと、データの破損、本製品の故障の原因となりますのでご注意ください。

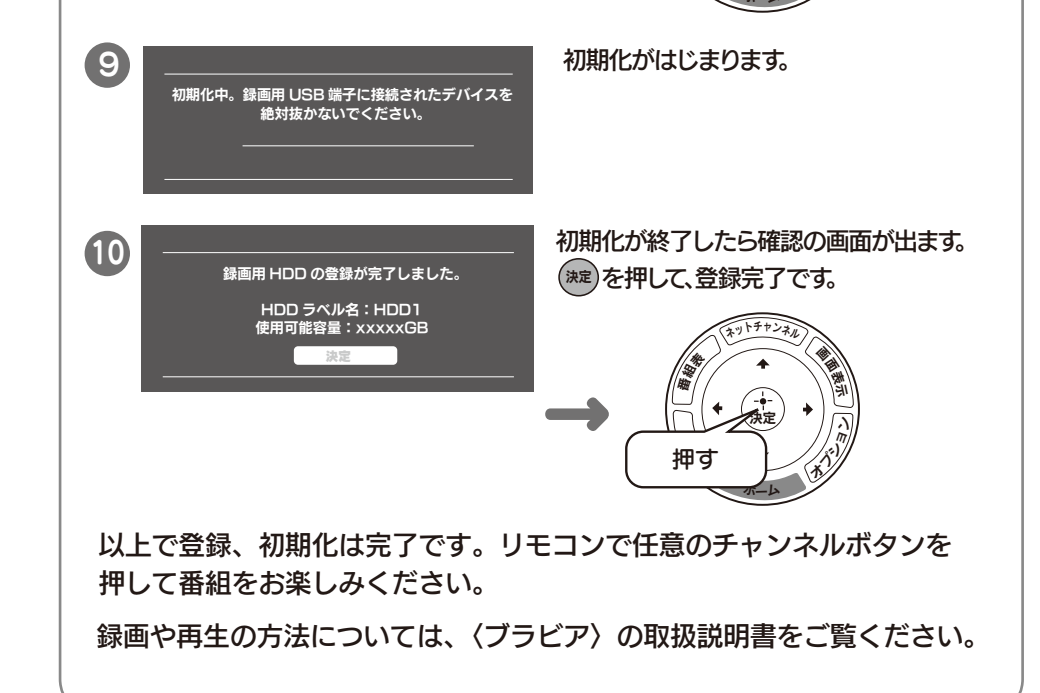